### Date: 05.04.2019 Ref : DAV/ Thane/2019 - 20/ Cir 01

#### Dear Parents,

The Snap Homework Application that was in use during the last academic year was a huge success. Parents have appreciated the application as they were constantly updated regarding the activities conducted in their ward's class.

This is to inform you, that the Snap Homework App will be continued in this academic year too and these are the instructions to be followed by New User Parents as well as Existing User Parents.

### Parent / Student registration instruction for New User:

- Go to Google Play Store / App Store and Search "Snap Homework". 1.
- Install and open app. 2.
- Tap on New User. 3.
- Enter Your Name, Email or Mobile Number & Password. 4.
- Tap on Create Account. 5.
- Tap on Join Your School at the bottom of the screen and Tap on Parent 6.
- Enter Child Name and Class Code and tap on Add Child 7.

### Class Code/Pin :

Now you will see all classroom updates in 'Activity' 8.

## Parent / Student registration instruction for Existing User:

- Please click on your Snap Homework App Icon 1.
- Click on Force Logout and the Login with the same details. 2.
- Tap on Start. 3.
- Select Grade / Class and press done (on top right) 3.
- Your class will be upgraded successfully. 4

# The Class Code is not required to be entered by Existing User Parent.

This app will allow teachers to easily communicate with parents,

- · Parents will receive classroom updates, homework, worksheets and messages from the teacher through this application.
- · Parents need to Sign-in only once.
- Both Parents are requested to DOWNLOAD this FREE app on their phones
- School has discontinued all WHATSAPP groups

### **Snap Support**

Support is available from 9am to 9pm, seven days a week. Contact in following ways:

Whatsapp: +91-9899146739

Phone: +91-888-222-1009

### Email: support@snaphomework.me

We thank you for supporting us in all our endeavours.

mi Juneia

Principal